# GET CONNECTED

## Quick Guides – Get a Rate Quote through Encompass Partner Connect<sup>™</sup>

Last Revised Date: 03/14/2024

### 1. Select Rate Quote

| From the MGIC: New Order screen select            |                                                                                                    | # 0 A            |
|---------------------------------------------------|----------------------------------------------------------------------------------------------------|------------------|
|                                                   | TEST23100192 John Homeowner ~ []                                                                                                    | Save X           |
| Rate Quote from the Request Type drop-            | 281. 2005 Holy Lave Easton PA, 1904 \$225,0000. 20055 B Not Indeed Conventional Fland \$225,000.00 \$2565,0200 #5,256 / 2150 \$2,2007 / Ex2000 # 20,000 # 20,000 / 20,000 # 20,000 / 20,000 / 20, | FS: Mary K Adler |
| down                                              | Image: Contract of the contract of the contract of the                          | :                |
| uown.                                             | MGIC: New Order 0                                                                                                    | Settings         |
|                                                   | MASTER POLICY INFORMATION                                                                                                    |                  |
|                                                   | Master Polisy Numer         Branch D           Q         4484053973         Freixt         ✓                                                                                                    |                  |
|                                                   |                                                                                                    |                  |
|                                                   | Bookt Type                                                                                                    |                  |
|                                                   | Bana Quone V                                                                                                    |                  |
|                                                   | Dergate M                                                                                                    |                  |
|                                                   | Rate Quice         Split Person Up From Base         Person Del By*         Refore Onton*           V         Devemer Paid         V         Toor Municipal                                                                                                    |                  |
|                                                   | Multi Guise                                                                                                    |                  |
|                                                   | Context Understray and MA Object Monthly Under Denum                                                                                                    |                  |
|                                                   | Hunter Birty affect M                                                                                                    |                  |
|                                                   | 21500                                                                                                    |                  |
|                                                   | MI COVERAGE                                                                                                    | '                |
|                                                   | M Converge S * Affordable Housey Type  V Converge S * General  M Converge S to ETAILS                                                                                                    |                  |
|                                                   |                                                                                                    |                  |
|                                                   | AUS FINDINGS ORDINATION REVENUET (VN                                                                                                    |                  |
|                                                   |                                                                                                    |                  |
|                                                   |                                                                                                    |                  |
|                                                   |                                                                                                    |                  |
| Coverage percent will be defaulted, however       | C Encompass   Instance > Loss                                                                                                    | < ∎ 0 ≗          |
| very sep assess the other severage antions by     | TEST2220002 John Themesene U                                                                                                    | Seve X           |
| you can access the other coverage options by      | Build Control Torum         Appendix Mass         Each Each         Parallele         Reduce The         Mail Landword         D1         DV/DXVHXDV         Feet         Feet/See                                                                                                    |                  |
| clicking the <b>MI COVERAGE % DETAILS</b> link in | MGIC: New Order ©                                                                                                    | Sections         |
|                                                   |                                                                                                    |                  |
| the MI Coverage continu                           | 0 New York O                                                                                                    |                  |
| the MI Coverage section.                          | Kern 0     Kern 0       |                  |
| the MI Coverage section.                          | B         Mark Kright Mark         Part 0           B         GOOD 175         0           B         GOOD 175         0           B         GOOD 175         0                                                                                                    |                  |
| the MI Coverage section.                          | Image: Second Second                          |                  |
| the MI Coverage section.                          | Image: Section for the section for the section for the                          |                  |
| the MI Coverage section.                          |                                                                                                    |                  |
| the MI Coverage section.                          | Construction     Construction                                                                                                    |                  |
| the MI Coverage section.                          |                                                                                                    |                  |
| the MI Coverage section.                          |                                                                                                    |                  |
| the MI Coverage section.                          |                                                                                                    |                  |
| the MI Coverage section.                          |                                                                                                    |                  |
| the MI Coverage section.                          |                                                                                                    | 1.               |
| the MI Coverage section.                          | Image: Sector Sector                   |                  |
| the MI Coverage section.                          |                                                                                                    |                  |
| the MI Coverage section.                          | COERING     COERING     C       |                  |
| the MI Coverage section.                          | Image: Section of the section of the section of t                   |                  |
| the MI Coverage section.                          | Image: Image:                                 | -                |

Your MGIC Representative #24-18099 mgic.com/contact

01/22/2024

MGIC

Click the **Close** button to return to the order screen.

| screen                                      | purposes, but any       | changes will not be stored on the lo  | oan. In all cases | s, the calculated coverage % val | ue result will be shown in the t | sble below.                   |                                     |                      |                           |
|---------------------------------------------|-------------------------|---------------------------------------|-------------------|----------------------------------|----------------------------------|-------------------------------|-------------------------------------|----------------------|---------------------------|
|                                             | MI Coverage %           |                                       | Affo              | ordable Housing Type             |                                  |                               |                                     |                      |                           |
|                                             | 12                      |                                       | O Se              | slect                            |                                  |                               |                                     |                      |                           |
|                                             | ENMA's Lending Produc   |                                       | FHL               | MC Offering Identifier           |                                  |                               |                                     |                      |                           |
|                                             |                         |                                       |                   |                                  |                                  |                               |                                     |                      |                           |
|                                             | Amortization Type       |                                       | ITV               |                                  |                                  | Term                          |                                     |                      |                           |
|                                             | Fixed                   |                                       | 82                | 2.0                              |                                  | 30 years                      | or 360 months                       |                      |                           |
|                                             |                         |                                       |                   |                                  |                                  |                               |                                     |                      |                           |
|                                             |                         | FNMA STANDARD COVER                   | RAGE              | HOME READ                        | Y / HOME POSSIBLE                | HFA CHARTER                   |                                     |                      |                           |
|                                             | BASE LTV                | TERM > 20 YEARS OR ARM                | TERM <= 20        | YEARS TERM > 20 YRS              | OR ARM TERM <= 20 YRS            | ANY TERM                      |                                     |                      |                           |
|                                             | 95.01% - 97%            | 35                                    | 35                | 25                               | 25                               | 18                            |                                     |                      |                           |
|                                             | 90.01% - 95%            | 30                                    | 25                | 25                               | 25                               | 16                            |                                     |                      |                           |
|                                             | 85.01% - 90%            | 25                                    | 12                | 25                               | 12                               | 12                            |                                     |                      |                           |
|                                             | 85% & Under             | 12 🗸                                  | 6                 | 12                               | 6                                | 6                             |                                     |                      |                           |
|                                             |                         |                                       |                   |                                  |                                  |                               |                                     |                      | Close                     |
|                                             |                         |                                       |                   |                                  |                                  |                               |                                     |                      |                           |
|                                             |                         |                                       |                   |                                  |                                  |                               |                                     |                      |                           |
|                                             |                         |                                       |                   |                                  |                                  |                               |                                     |                      |                           |
| Once you verify all data is correct and all | Encompass'              | UPELINE > LOAN                        |                   |                                  |                                  |                               |                                     |                      | < ₩ @ &                   |
| Once you verily all uata is correct and all | TEST231100192 John Horr | equiter - a                           |                   |                                  |                                  |                               |                                     |                      | 🕞 ten X                   |
|                                             | , 701 G                 | 7865 Holy Late Easton PA, 19040 \$225 | .000.00           | 7.000% 🔒 Not Locked              | Conventional Road \$3            | 25,000.00 \$266,500.00        | 16.510 / 21.215 82.000 / 82.000 / 8 | 2.000 Purchase MM/CO | YTYY L Dir Many X Ardan ) |
| required fields have been completed, click  | Militico                | Delashed Primary Apprai               | ised Value        | Note Take Lock Status            | Field Tale Pu                    | shase Price Total Loan Amount | 011 UV/CIV/HCIV                     | Final End Classic    | Die .                     |
|                                             | MGIC: New Ord           | ler 🗅                                 |                   |                                  |                                  |                               |                                     |                      | Serings                   |
| Urder.                                      | MASTER POLICY IN        | ORMATION                              |                   |                                  |                                  |                               |                                     |                      |                           |
|                                             |                         |                                       |                   |                                  |                                  |                               |                                     |                      |                           |
|                                             | 4846043873              |                                       |                   | Smert Lending   4548043873       |                                  |                               |                                     |                      |                           |
|                                             |                         |                                       |                   |                                  |                                  |                               |                                     |                      |                           |
| A spinner will appear to let you know your  | UNDER TIPE              |                                       |                   |                                  |                                  |                               |                                     |                      |                           |
| repliner in appear to let year and year     | Request Type *          |                                       |                   |                                  |                                  |                               |                                     |                      |                           |
| request is in process.                      | ORDER PARAMETER         | is                                    |                   |                                  |                                  |                               |                                     |                      |                           |
|                                             | Premium Payment Plan*   |                                       |                   | Spit Premium Up Front Rate       |                                  | Premium Pald By *             |                                     | Refuna Option *      |                           |
|                                             | Defended Monthly        |                                       |                   |                                  |                                  | Eprover Paid                  |                                     | Not Refundable       | · · · ·                   |
|                                             | Content                 |                                       |                   | Pantum Financed                  |                                  | Resources Loan                |                                     |                      |                           |

MI Coverage % Details

### 2. Import MI Rates

Once the order response appears, click Import MI Rates to import the MI pricing into the loan. This is one option for importing a rate. A second option is described below.

Use the Close without Importing if you do not want to import the MI pricing.

Note – Importing MI pricing is necessary for populating disclosures as well saving the quote for it to be available to select for subsequent MI orders.

A spinner will appear letting you know the request is in process.

You will then receive a message indicating that the rates imported successfully.

Close the message when you are finished.

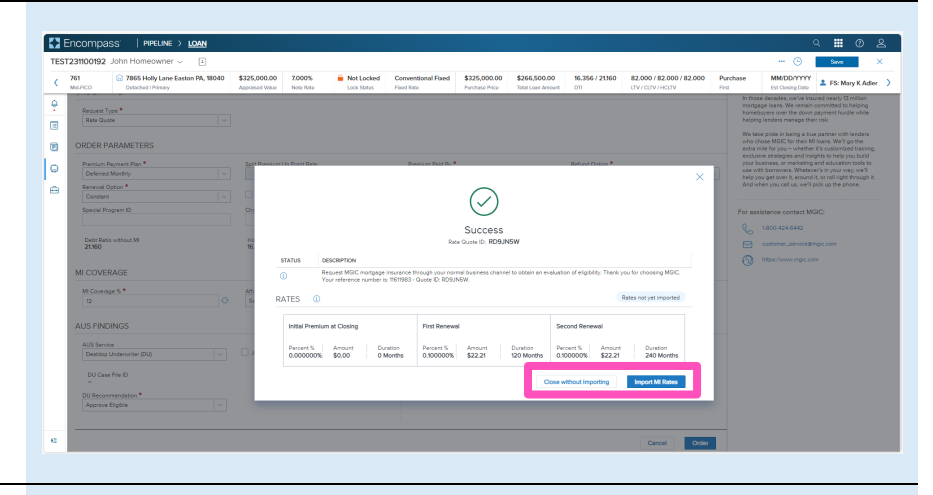

Success MI Rates Imported  $\times$ 

2

### 3. View Rate Quote

You will be directed back to the **Order Summary** screen.

You will notice the following navigation tabs: OVERVIEW, DOCUMENTS RECEIVED, DOCUMENTS UPLOADED. You will also notice the **toggle arrow** next to **Order Summary** which will navigate you back to the **Order History** screen.

The **OVERVIEW** tab provides status and rates details, the quote expiration date, and messaging returned by MGIC with a reference number and new Quote ID.

Encompass ES: Mary K J .0 Mortgage Insurance Center: Order Summ E Ð ER 🕎 0 OVERVIEW MGIC . Status: Success Imported Rates Type Rate Quote Provider MGIC Order Date 12/19/2023 Paid By Borrower Premium Payment Periodic Monthly \$22.2 Product De Borrower P 12/19/2023 @ 02:23

The **DOCUMENTS RECEIVED** tab allows you to view the Rate Quote PDF.

The Rate Quote PDF will have already autosaved to the document folder. This is just a method to view it.

The **DOCUMENTS UPLOADED** tab is not relevant for MI Rate Quotes.

| 761<br>Mis-Pico | 7865 Holly Lane Easton PA, 18040<br>Detached I Primary | \$325,000.00 Z.00<br>Appraised Value Note | 76 General Not Locked<br>Lock Status | Conventional Fixed<br>Fixed Rate | \$325,000.00<br>Purchase Price                                                                                                    | \$266,500.00<br>Total Loan Amount | 16.510 / 21.315<br>DTI | 82.000 / 82.000 / 82.000<br>LTV / CLTV / HOLTV | Purchase<br>First | MM/DD/YYYY<br>Est Closing Date | 1 FS: Mary K A |
|-----------------|--------------------------------------------------------|-------------------------------------------|--------------------------------------|----------------------------------|----------------------------------------------------------------------------------------------------|-----------------------------------|------------------------|------------------------------------------------|-------------------|--------------------------------|----------------|
| Mortg           | age Insurance Center: Orde                             | er Summary 🖂                              |                                      |                                  |                                                                                                    |                                   |                        |                                                |                   |                                | New Order      |
| Rate Qu         | ote ID: QM92SRW                                        |                                           |                                      |                                  |                                                                                                    |                                   |                        |                                                |                   | OPEN Q                         | UOTE ORDER     |
| OVE             | RVIEW DOCUMENTS RECEIVED (5)                           | CUMENT UPLOADS (0)                        |                                      |                                  |                                                                                                    |                                   |                        |                                                |                   |                                | MG             |
|                 | Document Name                                          |                                           |                                      |                                  | RateEligib                                                                                                    | iiity.20231219.14                 | \$2329.168000.p        | if                                             |                   |                                |                |
|                 | RawElgibility20231219.142529.168000.pdf                |                                           |                                      |                                  | 1 ~ ~                                                                                                    | 40% 🗸                             | ⊖ ⊕ 🕟                  | enload • Q                                     |                   |                                |                |
|                 |                                                        |                                           |                                      |                                  | han a market service service s |                                   |                        |                                                |                   |                                |                |

#### 4. Subsequent Import of MI Rates

If you do not import MI rates upon receiving rate quote results (as shown above), or if you want to change the rates imported, you can import rates from a previously pulled quote via the **MGIC: Edit Order** page. To navigate to that page via the **All Services** screen, click the pop-out arrow on the far right of the rate quote entry.

To navigate to the **MGIC: Edit Order** page via the **MI Center**, go to the **Mortgage Insurance Center: Order History** screen. Click the elipsis to the right of the screen for the order you would like to import and select the **Open Quote Order** option.

At the bottom of **MGIC: Edit Order** page you will see an **Import MI Rates** link.

A status window will appear once the request is completed.

Click the **Save** button to ensure your updates are retained.

| E    | ncompass'   PIPELINE > LO                            | <u>AN</u>                                |                                |                                  |                                |                                   |                        |                                                |                   |                                | ۲ 🖬 (      | ා උ       |
|------|------------------------------------------------------|------------------------------------------|--------------------------------|----------------------------------|--------------------------------|-----------------------------------|------------------------|------------------------------------------------|-------------------|--------------------------------|------------|-----------|
| TEST | 231100192 John Homeowner ~                           |                                          |                                |                                  |                                |                                   |                        |                                                |                   | ©                              | Save       | ×         |
| <    | 761 G 7865 Holly Lane Easton P<br>Detached I Primary | A, 18040 \$325,000.00<br>Appraised Value | 7.000% END Locked<br>Note Rate | Conventional Fixed<br>Fixed Rate | \$325,000.00<br>Purchase Price | \$266,500.00<br>Total Loan Amount | 16.510 / 21.315<br>DTI | 82.000 / 82.000 / 82.000<br>LTV / CLTV / HCLTV | Purchase<br>Finit | MM/DD/YYYY<br>Ext Closing Date | 1 FS: Mary | K Adler   |
| ę    | All Condese La Condes Code                           | -                                        |                                |                                  |                                |                                   |                        |                                                |                   | 0                              |            | . Frankra |
|      | All Services   I service orde                        | 15                                       |                                |                                  |                                |                                   |                        |                                                |                   |                                |            | - Service |
| _    | CATEGORY                                             |                                          |                                |                                  |                                |                                   |                        |                                                |                   |                                |            |           |
| •    | <ul> <li>Mortgage Insurance</li> </ul>               |                                          |                                |                                  |                                |                                   |                        |                                                |                   |                                |            |           |
| 0    | PRODUCT                                              | STATUS                                   | BORROWER(S)                    |                                  | ORDERED BY                     | LAS                               | ST ACTIVITY            | <ul> <li>PARTNER STA</li> </ul>                | TUS               | E                              |            |           |
| ÷    | MGIC EPC-MI concept                                  | <ul> <li>Completed</li> </ul>            | John Smith Homeowner           |                                  | jimpomeo                       | 110                               | 6 2023 05:27 PM        | Success                                        |                   | 1                              | 1 Ba       |           |
|      |                                                      |                                          |                                |                                  |                                |                                   |                        |                                                |                   |                                | U          |           |

| More that the formation from the third in the third in the the third in the third in t | TEST231100192     | John Homeowner ~ [1]                                   |                                                     |                                                              |                                                               |                                                               | 🕒                                            | Save )             |
|----------------------------------------------------------------------------------------------------|-------------------|--------------------------------------------------------|-----------------------------------------------------|--------------------------------------------------------------|---------------------------------------------------------------|---------------------------------------------------------------|----------------------------------------------|--------------------|
| Mortgage Insurance Center: Order History ~         Image: Center: Order History ~         Image: Center: Center: Order History ~           Mortgage Insurance Center: Order History ~         Mortgage Insurance Center: Order History ~         Image: Center: Center: Cente: Center: Cente: Center: Center: Center: Center: Cen                                                               | < 761<br>Mis-Pico | G 7865 Holly Lane Easton PA, 180<br>Detached I Primary | 40 \$325,000.00 7.000%<br>Approised Volue Note Rate | Not Locked Conventional Fixed     Lock Status     Fixed Rate | \$325,000.00 \$266,500.00<br>Purchase Price Total Loan Amount | 16.510 / 21.315 82.000 / 82.000 / 82.00<br>DT UV / CUV / HOUV | Purchase MM/DD/YYY     First Est Closing Dat | Y S: Mary K Adler  |
| M Orders         Copy By @ Nove                                                                                                    | Mortga            | ge Insurance Center: O                                 | rder History 🖂                                      |                                                              |                                                               |                                                               |                                              | 🐼 New Order        |
| Couply @ New                                                                                                    | MI Orders         | 5                                                      |                                                     |                                                              |                                                               |                                                               |                                              |                    |
| →         ©         1010222 522394         GM02594         MCC         Rule Outle         0110224         Sactime           →         1020220 512294         668399         MCC         Desgnad         0500204         Approximately           →         1020220 512294         668399         MCC         Desgnad         0500204         Approximately                                                                                                    | Group By          | None Provider Ord     ORDER DATE                       | er Date Order Type                                  | PROVIDER NAME                                                | ORDER TYPE                                                    | EXPIRATION DATE                                               | STATUS                                       |                    |
| )         1120202201 22 PM         6065379         MGC         Designed         03220224         Approx           1         1000202 012 PM         6065379         MGC         Designed         0320224         Approx                                                                                                    |                   | 12/19/2023 02:23 PM                                    | GM925RW                                             | MGIC                                                         | Rate Quote                                                    | 01/10/2024                                                    | Success                                      |                    |
|                                                                                                    |                   | 11/20/2023 01:22 PM                                    | 60633179                                            | MGIC                                                         | Delegated                                                     | 03/20/2024                                                    | Approved                                     |                    |
| V INVESTIGATION INCOMPANY INCO. INSTRUMENT INVESTIGATION OF VIEW Order Summer                                                                                                    |                   | 11/06/2023 05:24 PM                                    | RD9JN5W                                             | MGIC                                                         | Rate Quote                                                    | 12/06/2023                                                    | Success                                      | View Order Summary |

|                                                                                                    | TRACK HARY Lane Easter PR, MILLER | \$105,005.00          | Famera.                                                               | · Net Locked        | Extendence Statut | LO SALOUM                                                         | 5.90-2.25                | \$2,000-\$2,000-\$2,000 | Patheau    | MADELYTYY           |                  |
|----------------------------------------------------------------------------------------------------|-----------------------------------|-----------------------|-----------------------------------------------------------------------|---------------------|-------------------|-------------------------------------------------------------------|--------------------------|-------------------------|------------|---------------------|------------------|
|                                                                                                    | Cristell Printy                   | Approximation and the | 55.50                                                                 | Labilities          | Radika Autor A    | ter tertine Annel                                                 | 99                       | PERMIT                  | 194        | tabayos * are       |                  |
| MORT BUILDING CO.                                                                                                    |                                   |                       |                                                                       |                     |                   |                                                                   |                          |                         |            |                     |                  |
| states and or and the                                                                                                    |                                   |                       |                                                                       |                     |                   |                                                                   |                          |                         |            |                     |                  |
|                                                                                                    | 4101                              |                       |                                                                       |                     |                   |                                                                   |                          |                         |            |                     |                  |
| Ranke Policy Ranker<br>AMAGINATION                                                                                                    |                                   |                       | french ()<br>Martin and an                                            | ALC: NO DECISION OF |                   |                                                                   |                          |                         |            |                     |                  |
|                                                                                                    |                                   |                       |                                                                       |                     |                   |                                                                   |                          |                         |            |                     |                  |
| 0006911/26                                                                                                    |                                   |                       |                                                                       |                     |                   |                                                                   |                          |                         |            |                     |                  |
| Decest loss                                                                                                    |                                   |                       | Internet D                                                            |                     |                   | Date Tates                                                        |                          |                         |            |                     |                  |
| Party Goutte                                                                                                    |                                   |                       | Gertühler                                                             |                     |                   | former                                                            |                          |                         |            |                     |                  |
|                                                                                                    |                                   |                       |                                                                       |                     |                   |                                                                   |                          |                         |            |                     |                  |
| RATES 0                                                                                                    |                                   |                       |                                                                       |                     |                   |                                                                   |                          |                         |            | (beer reported as ) | Photos Para Para |
| InterPretare of Owing                                                                                                    |                                   |                       |                                                                       | Factberread         |                   |                                                                   |                          | hord herest             |            |                     |                  |
|                                                                                                    |                                   |                       |                                                                       |                     |                   |                                                                   |                          |                         |            |                     |                  |
| 6.00000%                                                                                                    | 91.00                             |                       | 1 Martin                                                              | 6-stotes            | 60.0              | OC Martine                                                        |                          | 160000%                 | 60.24      | 2nd Marries         |                  |
|                                                                                                    |                                   |                       |                                                                       |                     |                   |                                                                   |                          |                         |            |                     |                  |
| CHORE LE TAT                                                                                                    |                                   |                       |                                                                       |                     |                   |                                                                   |                          |                         |            |                     |                  |
| 0.856                                                                                                    | and an other                      |                       |                                                                       |                     |                   |                                                                   |                          |                         |            |                     |                  |
| DADED PARAMETERS                                                                                                    |                                   |                       | An Personal                                                           | in her              |                   |                                                                   |                          |                         |            |                     |                  |
| Selected Ministry                                                                                                    |                                   |                       |                                                                       |                     |                   | + Herney Part                                                     |                          |                         | ter burste |                     |                  |
|                                                                                                    |                                   |                       | · Dressfee                                                            |                     |                   | D hereitet toes                                                   |                          |                         |            |                     |                  |
|                                                                                                    |                                   |                       | Data Western                                                          |                     |                   |                                                                   |                          |                         |            |                     |                  |
|                                                                                                    |                                   |                       |                                                                       |                     |                   |                                                                   |                          |                         |            |                     |                  |
|                                                                                                    |                                   |                       | 8.304                                                                 |                     |                   |                                                                   |                          |                         |            |                     |                  |
| testeration<br>2.00                                                                                                    |                                   |                       |                                                                       |                     |                   |                                                                   |                          |                         |            |                     |                  |
| tables attack                                                                                                    |                                   |                       |                                                                       |                     |                   |                                                                   |                          |                         |            |                     |                  |
| Internet and a second second s                                                                                                    |                                   |                       |                                                                       |                     |                   |                                                                   |                          |                         |            |                     |                  |
| No. Coversion of the Coversion of the Co                                                                                                    |                                   |                       | 0 Marca                                                               |                     |                   |                                                                   | IN CONTRACT & DETAILS    |                         |            |                     |                  |
| Interface anti-celle<br>2.80<br>Millionega La<br>Millionega La<br>Millionega La<br>Millionega La                                                                                                    |                                   |                       | O Beer                                                                | lan .               |                   |                                                                   | an conducte to octain    |                         |            |                     |                  |
| International States                                                                                                    |                                   |                       | 0 Minute Team                                                         | lar                 |                   | CONSISTENTION                                                     | an constante a reconst   |                         |            |                     |                  |
| Tasti hero athoriti<br>2000<br>Mil COVERADE<br>Mil Coversiti<br>10<br>Mil Photoso<br>Mil Innos<br>Element colorene dat                                                                                                    |                                   |                       | 0 Minute Team                                                         | 5a<br>a             |                   | CONSELLION APORIATION<br>Descellion APORIATION<br>Descellion from | IN CONTINUES DEFINES     |                         |            |                     |                  |
| And Anto Alfred States<br>2000<br>Mill COURSAGE<br>Mill Course & Million<br>Milliones<br>Technologies Milliones<br>Technologies Milliones<br>Technologies Milliones<br>Milliones Technologies                                                                                                    |                                   |                       | 0. Bits day Yeary<br>Bits:                                            | 10m                 |                   | CEREMANDE APOENATION<br>Organise fait<br>Leaves fait              | IN CONTINUES DEFINES     | 1.                      |            |                     |                  |
| Auto International<br>2000<br>Mill Conceptus<br>Mill Conceptus<br>Mill Concept                                                                                                    |                                   |                       | 0 En cita fonda                                                       | νμ.<br>             |                   | CONSIGNATION INFORMATION                                          | an condition of a second | 1.                      |            |                     |                  |
| Tank Anno antonine<br>2440<br>Mill Coullegalade<br>Mill Coullegalade<br>Mill Strame<br>Mill Strame<br>Mill S |                                   |                       | 0 Minista Keriji                                                      | Non                 |                   | -<br>OBBINITOR PROBILTON<br>System State<br>Samer State           | w contract sites         | 1.                      |            |                     |                  |
| Les household<br>2400<br>Mil COVERADE<br>Mil Covers (Mil<br>Mil<br>Mil Covers (Mil<br>Mil<br>Mil Covers (Mil<br>Mil<br>Mil Covers (Mil<br>Mil<br>Mil Covers (Mil<br>Mil<br>Mil<br>Mil Covers (Mil<br>Mil<br>Mil Covers (Mil<br>Mil<br>Mil Covers (Mil<br>Mil<br>Mil Covers (Mil<br>Mil<br>Mil Covers (Mil<br>Mil<br>Mil Covers (Mil<br>Mil<br>Mil Covers (Mil<br>Mil<br>Mil Covers (Mil<br>Mil Covers (Mil<br>Mil Covers (Mil<br>Mil Covers (Mil<br>Mil Covers (Mil<br>Mil Covers (Mil<br>Mil Covers (Mil Mil<br>Mil Covers (Mil Mil<br>Mil Covers (Mil Mil Mil<br>Mil Covers (Mil Mil Mil<br>Mil Covers (Mil Mil Mil<br>Mil Covers (Mil Mil Mil Mil Mil<br>Mil Covers (Mil Mil Mil Mil Mil Mil Mil Mil Mil Mil                                                                                                    |                                   |                       | O     Market have       O     Market have       In     Addressed have | 5an                 |                   | c<br>Oberande anderen from<br>General for a<br>Sense for a        | w control o second       | ŀ                       |            | _                   |                  |
| Reflection of the Reflection of Reflection of Reflection o                                                                                                    |                                   |                       | C Michael Room                                                        | 500<br>00           |                   | C DEGRALTOS INFORMATION<br>Conservición 4<br>Conservición 4       | w reviews a served       | 1.                      | ]          | _                   |                  |